🕢 Hanwha Life

## HƯỚNG DẪN THANH TOÁN PHÍ BẢO HIỂM QUA VÍ **VNPAY**

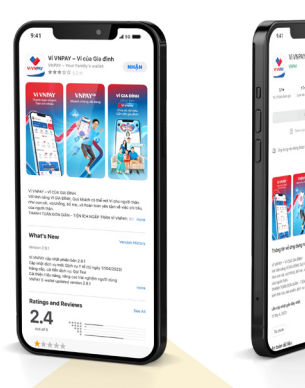

## BƯỚC 1:

- Tìm và tải ứng dụng Ví VNPAY
- Đăng kí/ đăng nhập

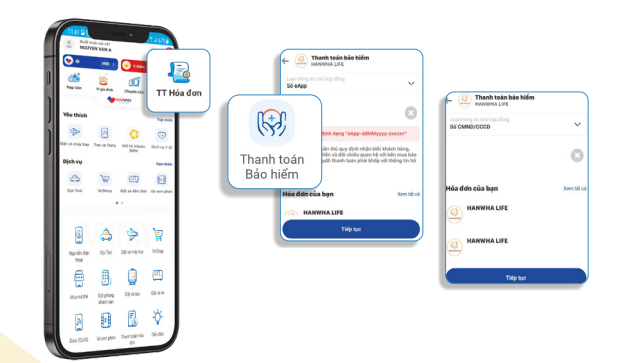

## **BƯỚC 2:**

- Chọn mục TT hóa đơn -> Thanh toán Bảo hiểm
- Nhập số HSYCBH, số hợp đồng hoặc số CMND/CCCD.
- Số hợp đồng gồm 10 ký tự, hoặc
- SốHSYCBH theo định dạng eApp-DDMMYYYY-XXXXXX

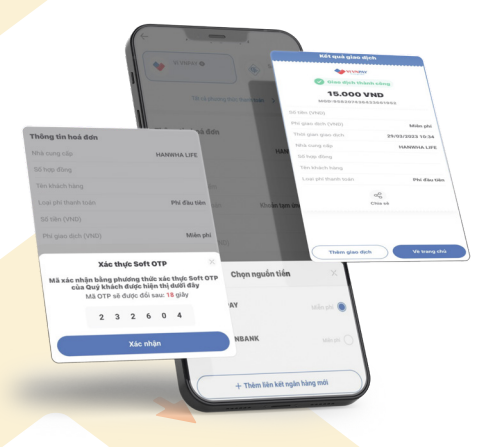

- Sau khi chọn phương thức thanh toán
- -> Nhập **Mã pin**
- -> Nhập Xác thực soft OTP
- -> Chọn **Xác nhận**.

- Khi thực hiện thanh toán thành công, Quý Khách sẽ nhận được thông tin xác nhận.

 Để kiểm tra lịch sử giao dịch Khách hàng vào mục Thông báo -> Giao dịch.

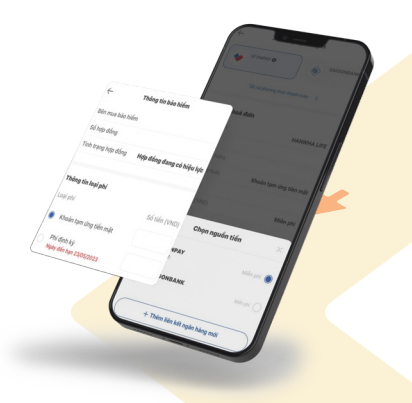

## **BƯỚC 3:**

- Chọn 1 trong các **Thông tin loại phí** muốn đóng & nhập số tiền -> **Chọn Nguồn tiền** thanh toán (*Ví VNPAY, ngân hàng liên kết*).

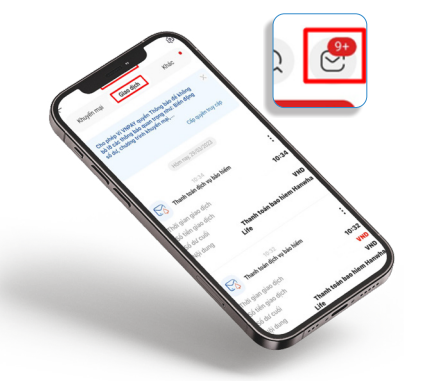

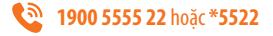